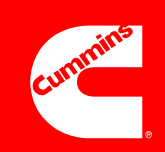

# Power Generation PowerCommand<sup>®</sup> 500/550 Cloud Link Quick Setup Guide

# **Remote Monitoring**

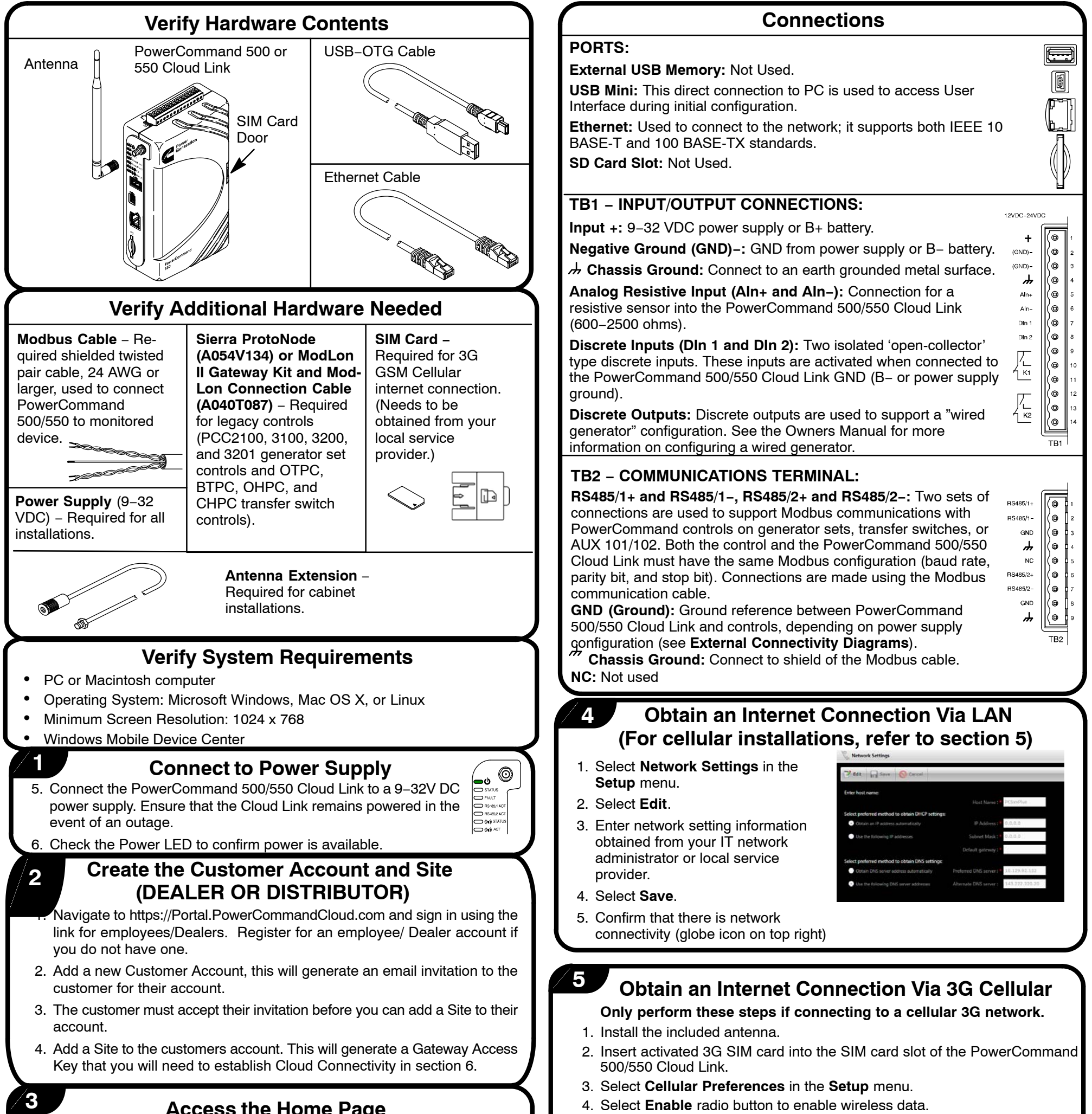

#### Access and monitor age

Generation Orvices Event Log Diagnostics Setup

- 1. Turn on the computer.
- 2. Connect the USB–OTG cable from the PowerCommand 500/550 Cloud Link to the computer. The computer automatically installs a software driver. If not, install "Windows Mobile Device Center" manually.
- Open an Internet browser window and go to Tools > Internet Options > Connections > LAN Settings. Under Proxy Server, uncheck the box for Use a Proxy server for your LAN.
- In Internet browser address bar, enter the following IP address: https://169.254.0.1 to load PowerCommand 500/550 Cloud Link login screen.

NOTE: TLS is always enabled so https:// must be used to access the device. Your browser may prompt you with a security warning, this is normal and you must click to proceed.

5. Enter the user name (admin) and password (admin).

- 5. Obtain Access Point Name (APN) associated with your SIM card cellular provider. This may be found online, or by contacting your provider. Enter APN into the APN field.
- 6. Select Save.
- 7. Confirm that there is network connectivity (globe or 3G icon on top right).

## Additional Information

8-2017

If you have any questions regarding the installation, contact your nearest authorized Cummins distributor or dealer.

For additional information, refer to the PowerCommand 500/550 Cloud Link Owner Manual available on the Technical Publications CD.

For more information on Cummins products and services, go to www.power.cummins.com.

#### Establish Cloud Connectivity

- 1. Confirm you have a valid internet connection before trying to connect to the cloud.
- 2. Select Cloud Connectivity in the Setup menu.
- 3. Enter a Gateway Name. This name will identify the gateway on the PowerCommand Cloud.
- 4. Retreive the Gateway Access Key from the PowerCommand Cloud. This key is generated when you added a Site in section 2 above.
- 5. Paste the Gateway Access Key. Hold Ctrl and press V to paste.
- 6. Select **SAVE**.
- 7. Confirm that there is connectivity to the PowerCommand Cloud via the cloud icon on the top right.

## **Configure Modbus Settings**

- 1. Select Modbus Settings in the Setup menu.
- 2. If any information needs to be changed, select **Edit**.
- 3. Enter the Modbus Channel-1 and Channel-2 information. Obtain from service tool or applicable control HMI.
- 4. Select Save.
- 5. All devices connected to same Modbus channel must have same Modbus Configuration (baud rate, parity, stop bits).

| Edit 📊 S                                          | ave 🚫 Cance      |  |               |   |  |  |
|---------------------------------------------------|------------------|--|---------------|---|--|--|
| Modbus RTU Settings for Channel 1 and Channel 2 : |                  |  |               |   |  |  |
|                                                   | Modbus Channel 1 |  | Modbus Channe |   |  |  |
| Baud :                                            | 19200 bps 👘 👻    |  | 19200 bps     | + |  |  |
| Parity :                                          | None -           |  | None          | - |  |  |
|                                                   | 1 *              |  | 1             | * |  |  |
| Data Bits :                                       | 8                |  | 8             |   |  |  |
|                                                   | 250              |  | 250           |   |  |  |
|                                                   |                  |  |               |   |  |  |

Modbus Settings

#### /8

## Configure Devices

- 1. Select Device Configuration in the Setup menu.
- 2. Select Add New Device.
- Select the device type (Genset, ATS, I/O Device) and enter the required information for setting up the device.
  Select Save.

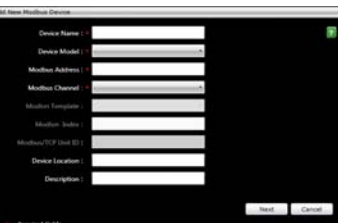

- 5. Repeat steps 2 through 4 for each additional Modbus device.
- Add your Devices on the PowerCommand Cloud by navigating to the account Sites and selecting ADD NEW ASSET.

## / 9

## **Configure Sensors**

- 1. Select Sensors and Output Controls in the Setup menu.
- 2. To configure a **Sensor**, click on **Add New Sensor**.
- 3. Select the Sensor type (Discrete or Analog) and enter the sensor source and information.
- 4. For Analog sensors, configure Limits and warning thresholds.
- 5. Repeat steps 2–4 for any additional sensors.

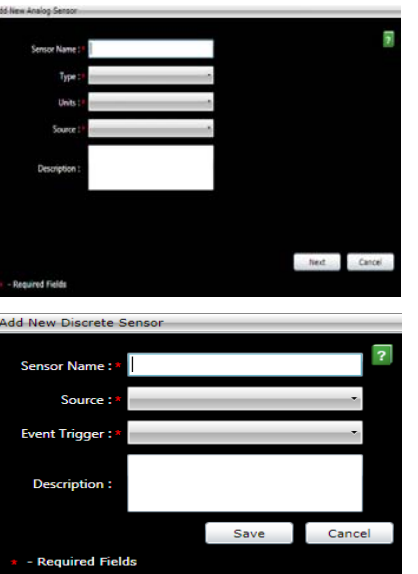

# Configure Telemetry Settings

- 1. Select **Telemetry Settings** from the **Setup** menu.
- For each category, specify the desired time intervals that data will be recorded in the Cloud. NOTE: Shorter intervals lead to higher data usage.

3. Select Save.

# /11

10

# **Complete the Installation**

- 1. After all configurations are complete, unplug the USB-OTG cable from the PowerCommand 500/550 Cloud Link. Then move PowerCommand 500/550 Cloud Link to the installation site.
- 2. For LAN installations, connect the Ethernet cable from the PowerCommand 500/550 Cloud Link to the site's network (Ethernet hub/switch).
- 3. For 3G cellular installations:
  - Open Installations Attach antenna to the SMA connector on the PowerCommand 500/550 Cloud Link.
  - Metal Cabinet Installations Choose a location for the antenna, preferably near the top of the cabinet. Create a 9/32-inch (7mm) hole and install the bulkhead end of the antenna extension cable. Connect the other end to the SMA connector on the PowerCommand 500/550 Cloud Link. Attach the antenna to the connector on the outside of the cabinet.
- For installations that use legacy controls, install a Sierra ProtoNode or a ModLon II Gateway for interfacing LonWorks to Modbus RTU communications. (See instructions in Instruction Sheet C673.)
- 5. For wiring up the Modbus communication over RS-485, use 24 AWG or larger, shielded, twisted pair cable. Both Modbus channels are located on the TB2 connector.

Using a twisted pair of the Modbus cable, connect the RS-485 signal wires from the generator set, ATS, or AUX101 control to the corresponding points on the PowerCommand 500/550 Cloud Linkterminal block. Either channel is acceptable, provided it is consistent with information from step 7 (Add Devices).

**Note:** All devices wired to the same Modbus channel must have the same Modbus configuration (baud rate, parity, stop bits). Multiple devices can be wired over daisy chain before connecting to Channel–1 or Channel–2).

A ground reference wire may be necessary depending on the power supply configuration. If the PowerCommand 500/550 Cloud Link is powered from the same source as the connected PowerCommand Control, a ground wire is not needed. If the PowerCommand 500/550 Cloud Link uses a separate power supply, a ground reference wire should be connected.

Connect the cable shield to either CGND on the PowerCommand 500/550 Cloud Link, or the ground pin on the generator set, ATS or AUX101 control, but not both. Refer to the **External Connectivity Diagrams** for more information.

- 6. If needed, use standard 24 AWG or larger wire to complete the following PowerCommand 500/550 Cloud Link TB1 connections.
  - Wire the Analog Resistive Inputs to an appropriate sensor (for example, a fuel sensor).
  - Wire Discrete Input(s) and Discrete Output(s) to the desired device(s).

Refer to the External Connectivity Diagrams for common examples.

- 7. Connect the PowerCommand 500/550 Cloud Link to a 12/24VDC generator set battery or an isolated DC power supply.
- 8. Mount the PowerCommand 500/550 Cloud Link on a DIN rail or place on flat surface (rubber feet are provided underneath base).

| Edit Save O Can                       | cei    |         |   |
|---------------------------------------|--------|---------|---|
| Enter time interval for data log sche | dule : |         |   |
| Running Genset : *                    |        | Minutes | * |
| Stopped Genset :                      | 30     | Minutes |   |
| ATS Source-1 Connected :              | 30     | Minutes | • |
| ATS Source-2 Connected :              | 5      | Minutes | • |
| Sensors ; *                           | 5      | Minutes | + |

#### Analog and Discrete Sensor Inputs:

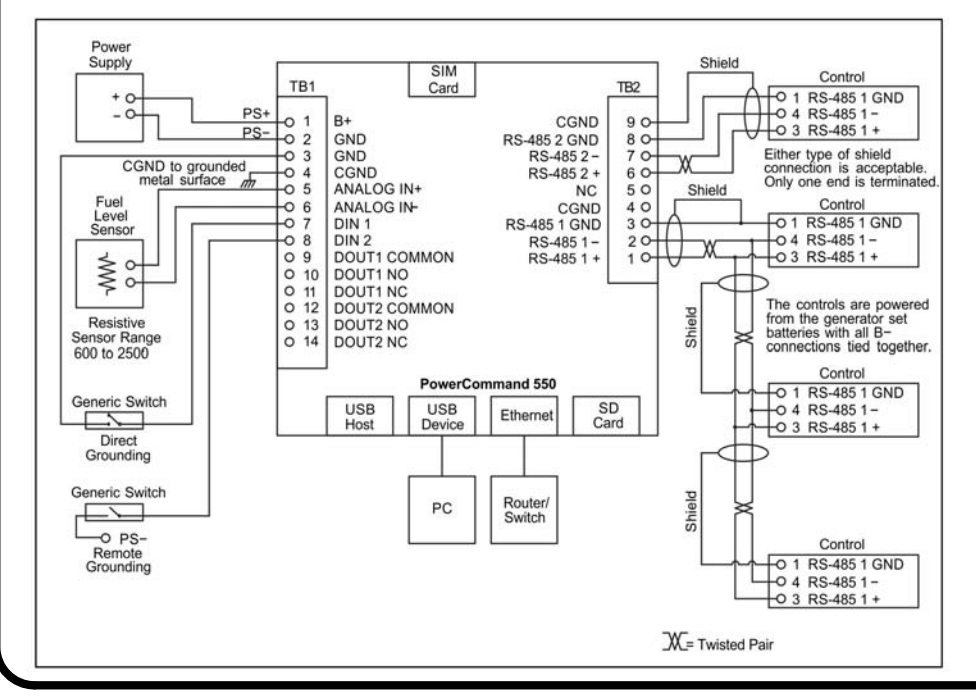

#### Wired Generator:

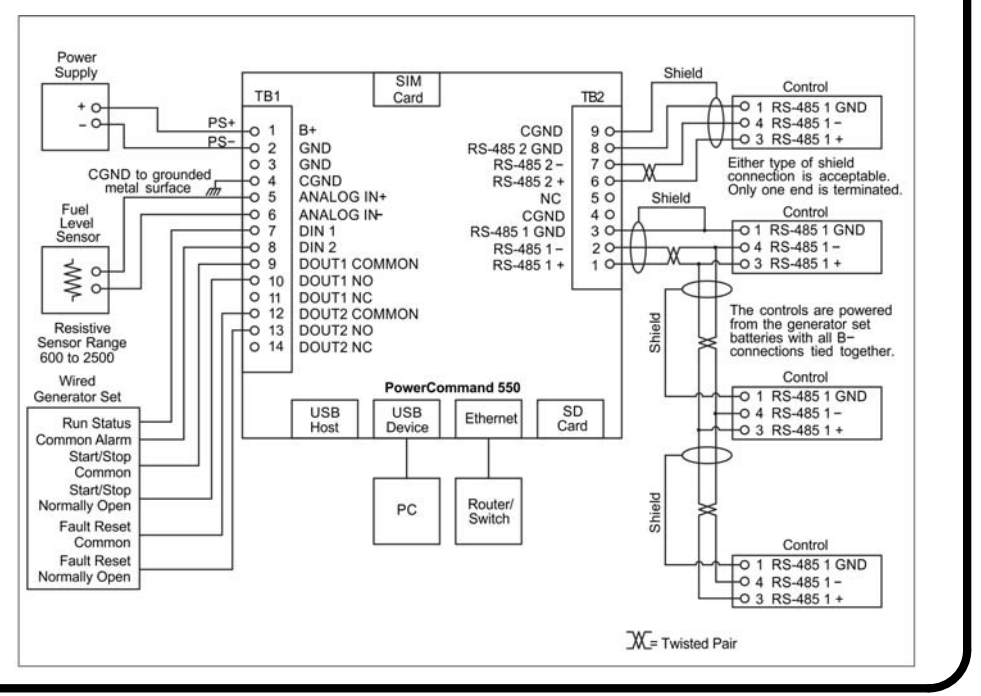